## **eΔAΠY** Αναγγελίας Αιμοκάθαρσης

#### Εφαρμογή ενιαίας αναγγελίας και υποβολής Αιμοκαθάρσεων και Υλικών.

Συνδέεστε στην διαδικτυακό τόπο του ΕΟΠΥΥ από τον ακόλουθο σύνδεσμο: https://apps.ika.gr/eHaemoMXAMTN

## Εικόνα 1. Αρχική Σελίδα ΕΟΠΥΥ

| 🔶 🄿 <i> </i> https://apps | s. <b>ika.gr</b> /eHaemoMXAMTN/secureAll/inde | xxhtml                                                                                                    | גט⊠ ≞ ≁ Q | <b>↑</b> ★ ☆ |
|---------------------------|-----------------------------------------------|----------------------------------------------------------------------------------------------------|-----------|--------------|
| 🥑 εΔΑΠΥ Αναγγελίας Αιμοκ  | κά ×                                          |                                                                                                    |           | _            |
| File Edit View Favor      | ites Tools Help                               |                                                                                                    |           |              |
| × Google                  | 👻 🚼 Search 👻                                  | 🗁 🛛 🔀 🙆 Share 🛪 🔊 🔹 💩 Check 🛪 🖏 Translate 🛪 🥑 AutoFill 👻 🥜                                                                                                    |           | Sign In 🔌 🕶  |
| 👍 🧃 ΟΤΕ Υποστήριξη Π      | Ιελατών 🚦 Αλλαγή της θέσης των κ              | 🔧 Χάρτες Google 🖉 Suggested Sites 🔻 🗿 Web Slice Gallery 🔻 🚺 ΗΡ - Ελλάδα Υπολογιστέ                                                                                                    |           |              |
|                           |                                               | εΔΑΠΥ Αναγγελίας Αιμοκάθαρσης                                                                                                    |           |              |
|                           | Αρχική Σελίδα                                 | Οδηνίες Χρήσης                                                                                                    |           |              |
|                           | Συμβάσεις                                     |                                                                                                    |           |              |
|                           | Εμφάνιση Συμβάσεων                            | Καλωσορίσατε στην Ηλεκτρονική υπηρεσία Καταχώρησης Αψοκάθαρσης (Πραξης και Υλικών).<br>Η υπορεία υποστροίζει τις εκδήσεις συλλουετορτών (browsers) Internet Evolorer 9+. Firefox 6. Google Chrome 14 και τις νεώτερες |           |              |
|                           | Διαχείριση                                    | או איז איז איז איז איז איז איז איז איז איז                                                                                                    |           |              |
|                           | # Υποβολή                                     |                                                                                                    |           |              |
|                           | Ενημέρωση Στοιχείων                           |                                                                                                    |           |              |
|                           | 🗱 Τραπεζ. Λογαριασμού                         |                                                                                                    |           |              |
|                           | 🏶 Σημείο Υποβολής                             |                                                                                                    |           |              |
|                           | Τρέχων Χρήστης                                |                                                                                                    |           |              |
|                           | 🗱 Αλλαγή Συνθηματικού                         |                                                                                                    |           |              |
|                           | 🗱 Αποσύνδεση                                  |                                                                                                    |           |              |
|                           | Ηλεκτρονικές Υπηρεσίες ΕΟΠ                    | ΙΥΥ eΔΑΠΥ Αναγγελίας Αιμοκάθαρσης v1.0                                                                                                    |           |              |
|                           | Do you want Internet Explorer to reme         | mber the password for ika.gr? Why am I seeing this? Yes No 💌                                                                                                    | ) ×       | 1 1217       |

#### Αρχική Διαδικασία Αναγγελίας/Υποβολής:

α) Επιλέγεται Υποβολή, Δημιουργία Περιόδου Υποβολής, για τον τρέχοντα μήνα αναφοράς και Ανάκτηση Στοιχείων Γνωμάτευσης – Καταχώρηση Πράξης;, για την καταχώρηση της Συνεδρίας.

β) Εφόσον, ολοκληρωθεί η Καταχώρησης όλων των Συνεδριών, για όλους τους ασφαλισμένους, σε κάθε μήνα αναφοράς, τα βήματα της Υποβολής, συνεχίζονται από τις επιλογές της στήλης **Ενέργειες**.

γ) **Η Καταχώρηση της Συνεδρίας πραγματοποιείται ταυτόχρονα, με την ολοκλήρωση της εκτέλεσης κάθε πράξης**. Εξαιρούνται οι μήνες 01, 02 και 03/2015, που υποβάλλονται αναδρομικά.

### Εικόνα 2. Αναζήτηση Γνωμάτευσης Αιμοκάθαρσης

| Attps://apps.ika.gr/eHaemoMXAMTN/secureUser/haemoMXAMTN.shtm                                                                                                    | nl                                     | _                                                     | _                                             | ב<br>× ט ⊠ ≙ ד ⊂,                        | - 💷 🗙     | ¥ |
|----------------------------------------------------------------------------------------------------|----------------------------------------|-------------------------------------------------------|-----------------------------------------------|------------------------------------------|-----------|---|
| File Edit View Favorites Tools Help                                                                                                    |                                        |                                                       |                                               |                                          |           |   |
| x Google - X Search - A Search - A Search - | re 🕶 🔊 🔹 🗛 Check 🔹                     | 🔹 🦥 Translate 🕶 📝 AutoFill 👻 🥜                        |                                               |                                          | Sign In 🔌 | ÷ |
| 🚖 🧟 ΟΤΕ Υποστήριξη Πελατών 🏭 Αλλαγή της θέσης των κ 🧏 Χάρτες Google                                                                                                    | e 🔏 Suggested Sites 👻                  | [3] Web Slice Gallery 	 Mo HP - Ελλάδα Υπολ           | ιογιστέ                                       |                                          |           |   |
|                                                                                                    | ιΠΥ Αναγγε                             | λίας Αιμοκάθαρσης                                     |                                               |                                          |           | • |
|                                                                                                    | ΚΑΤΑΧΩΡ                                | ΗΣΗ ΠΕΡΙΣΤΑΤΙΚΟΥ                                      |                                               |                                          |           |   |
| Στοιχεία Ασφαλισμένου Στοιχεί                                                                                                    | α Αιμοκάθαρσr                          | וק                                                    |                                               |                                          |           |   |
| Γνωμάτευση Αιμοκάθαρσης                                                                                                    |                                        |                                                       |                                               |                                          |           |   |
| Αριθμός Γνωμάτευσης:                                                                                                    | ٩                                      |                                                       |                                               |                                          |           | E |
| Στοιχεία Έλληνα Ασφαλισμένου                                                                                                    | Αναζήτηση Γνωμά                        | τευσης                                                |                                               |                                          | -12       |   |
| Ασφ.Φορέος:                                                                                                    | Επιλογή Κριτηρίου:<br>Αρ. Γνωμάτευσης: | <ul> <li>Κριτήρια</li> <li>Αρ. Γνωμάτευσης</li> </ul> |                                               |                                          |           |   |
| A.M.A. Aμεσα Ασφαλισμένου:                                                                                                    | Αναζήτηση                              | ΑΜΚΑ Εξεταζόμενου                                     |                                               |                                          |           |   |
| Α.Μ.Κ.Α. εξεταζόμενου:                                                                                                    | Αρ.<br>Γνωμάτευσης ≎                   | Επώνυμο Εξεταζόμενου<br>Ημερομηνία                    | ► 10 ▼ ρομηνία Τύπος<br>πευσης ⇔ Αιμοκάθαρσης | Εβδομαδιαίος<br>Αριθμός<br>Αιμοκαθάρσεων |           |   |
| Στοιχεία Πολίτη ΕΕ                                                                                                    |                                        |                                                       |                                               | Ŷ                                        |           |   |
| Χώρα Ασφάλισης:*                                                                                                    |                                        | (1 of 1) (4 <4                                        | ▶> ▶1 10 ▼                                    |                                          |           |   |
| Πολίτης ΕΕ -εκτός Ελλάδας- με Βιβλιάριο                                                                                                    | Επιλογή                                | Κλείσιμο                                              |                                               |                                          |           |   |
| Ασφ.Φορέας:                                                                                                    |                                        |                                                       |                                               |                                          | _         |   |
| Α.Μ.Α. Άμεσα Ασφαλισμένου:                                                                                                    |                                        |                                                       |                                               |                                          |           |   |
| Α.Μ.Κ.Α. Άμεσα Ασφαλισμένου:                                                                                                    |                                        |                                                       |                                               |                                          |           |   |
| Α.Μ.Κ.Α. εξεταζόμενου                                                                                                    |                                        |                                                       |                                               |                                          |           |   |
| Πολίτης ΕΕ -εκτός Ελλάδας- με Κάρτα :                                                                                                    |                                        |                                                       |                                               |                                          |           |   |
| Τύπος Φορέα Εξωτερικού:                                                                                                    | •                                      |                                                       |                                               |                                          |           |   |
| Do you want Internet Explorer to remember the password                                                                                                    | for ika.gr? Why am I s                 | eeing this?                                           | Yes No                                        | • ×                                      |           | - |
| (ATY)                                                                                                    | 🚽 URLεφαρμογών Δ                       | Α 藰 Οδηγίες_Φακέλος Υ                                 | EN < 💆                                        | <u>o 💊 🕫 🤯 </u>                          | 12:19 µµ  |   |

### Αναζήτηση υφιστάμενης Γνωμάτευσης Αιμοκάθαρσης:

α) Επιλέγεται το εικονίδιο της Αναζήτησης, δίπλα στο πεδίο Αριθμός Γνωμάτευσης.

β) Από την επιλογή Κριτήρια, με τα προτεινόμενα φίλτρα, αναζητείται η Γνωμάτευση Αιμοκάθαρσης στην οποία αναφέρεται το περιστατικό.

γ) Όταν εμφανιστούν οι πιθανές περιπτώσεις επιλέγεται η γραμμή και καταχωρείται **Επιλογή**.

### Εικόνα 3. Καταχώρηση Συνεδρίας Αιμοκάθαρσης

| C A https://apps.ika.gr/eHaemoMXAMTN/secureUser/haemoMXAMTN.xhtml                                                                             | <u>₩</u> ★ ♠ × ט⊠≞ - Q     |
|----------------------------------------------------------------------------------------------------|----------------------------|
| <u>@</u> εΔΑΓΥ Αναγγελίας Αμφακά ×                                                                                                    |                            |
| Hie Edit View Favorites Tools Help                                                                                                    |                            |
| X Google Y Search Y Y W W Share Y Y A Check Y G Iranslate Y Autohill Y                                                                        | Sign In 🛰 🔻                |
| 🙀 🙆 ΟΤΕ Υποστήριξη Πελατών 🏭 Αλλαγή της θέσης των κ 🧏 Χάρτες Google 🏈 Suggested Sites 🔻 🛃 Web Slice Gallery 🔻 🔯 ΗΡ - Ελλάδα Υπολογιστέ        |                            |
| εΔΑΠΥ Αναγγελίας Αιμοκάθαρσης                                                                                                    |                            |
| Β ρ ο Β ΙΙ + ΚΑΤΑΧΩΡΗΣΗ ΠΕΡΙΣΤΑΤΙΚΟΥ                                                                                                    |                            |
| Στοιχεία Ασφαλισμένου Στοιχεία Αιμοκάθαρσης                                                                                                   |                            |
| Στοιχεία Αιμοκάθαρσης                                                                                                    |                            |
| Ημερομηνία Γνωμάτευσης: 11/03/2015                                                                                                    |                            |
| Είδος Αιμοκάθαρσης: Κλωσσική Αιμοκάθαρση                                                                                                    |                            |
| Εβδομαδιαίος Αριθμός Αιμοκαθάρσεων:                                                                                                    |                            |
| Ημερομηνία Εκτέλεσης:* Προγραμματισμένη/Έκτακτη : * Τακτική/Φιλοξενούμενη : *                                                                 |                            |
| Υλικά Αιμοκάθαρσης                                                                                                    | =                          |
| Δελτίο<br>Αποστολής:* Κωδικός Υλικού:*<br>High Flux :                                                                                         |                            |
| Υποβαλόμενη<br>Τιμή :* Υποβαλόμενο Φ.Π.Α. :* 🛛 💌                                                                                              |                            |
| Α.Φ.Μ.<br>Παρόχου;* Σγκατόστοση;* ·                                                                                                    | _                          |
| Προσθήκη Ακύρωση                                                                                                    |                            |
| (1 of 1) 14 <4 >> >1 10 -                                                                                                    |                            |
| κωδ. Υλικού Περιγραφή κωδ. GMDN Δελτίο Αποστολής Υποβ.Τιμή Υποβ.Φ.Π.Α.                                                                        |                            |
| (1 of 1) 14 <4 >> >1 10 -                                                                                                    |                            |
| - Προηγούμενο                                                                                                    |                            |
| Οδηγίες Χρήσης                                                                                                    |                            |
| Απο την οθόνη αυτή υπορεί να ανακτηθεί μια Ιστοική Γνωμάτευση Αμιοκαθαρόμενου και να καταγωρηθεί μια Ιστοική Πρά <sup>5</sup> η Αμιοκάθασαης. |                            |
| ή να ανακτηθεί μια Ιατρική Πράξη Αιμοκάθαρσης και να εκτυπωθεί ή ακυρωθεί.                                                                    |                            |
| Do you want Internet Explorer to remember the password for ika.gr? Why am I seeing this? Yes No                                               | ▼ ×                        |
| 😪 📄 😂 🥐 🔁 εΔΑΠΥ Αναγγελίας 👔 ΑΠΥ 🛐 URLεφαρμογών ΔΑ 🛐 Οδηγίες Φακέλος Υ ΕL -                                                                   | < 🗾 🕥 🍾 🏆 🦤 📲 🖵 🌓 12:24 µµ |

#### Καταχώρηση Συνεδρίας Αιμοκάθαρσης:

α) Αναζητούνται και εμφανίζονται τα στοιχεία της Γνωμάτευσης (Εικόνα 2) στις Σελίδες Στοιχεία Ασφαλισμένου και Στοιχεία Αιμοκάθαρσης.

β) Με την επιλογή Επόμενο, στη σελίδα Στοιχεία Αιμοκάθαρσης, καταχωρούνται Ημερομηνία Εκτέλεσης, Προγραμματισμένη/Εκτακτη και Τακτική/Φιλοξενούμενη.

γ) Συμπληρώνονται τα πεδία στην ενότητα Υλικά Αιμοκάθαρσης και επιλέγεται **Προσθήκη**, μέχρι να καταχωρηθούν όλα τα υλικά, που αφορούν τη συγκεκριμένη συνεδρία.

δ) Εφόσον καταχωρηθούν όλα τα υλικά, επιλέγεται **Αποθήκευση** (εικονίδιο επάνω αριστερά).

## Εικόνα 4. Αναζήτηση και Δημιουργία Αντιγράφου Συνεδρίας

| Attps://apps.ika.gr/eHaemoMXAMTN/secureUser/l | aemoMXAMTN.xhtml                                                                 |                         |
|-----------------------------------------------|----------------------------------------------------------------------------------|-------------------------|
| 🥲 εΔΑΠΥ Αναγγελίας Αιμοκά ×                   |                                                                                  |                         |
|                                               | 🖴 y 🖼 🐼 Share y 🖏 y 🔥 Check y 🦚 Translate y 🌈 AutoFill y 🥏                       | Sian In 🔌 🔻             |
|                                               | Yénese Google 🦓 Suggested Siter 👻 🖓 Web Site Gallery 🛫 🌆 HD - El Jóão Vrojouarté | Sign in a               |
|                                               | andree oodgie 🕑 suggesteu sites • 🔛 web site dailei • 💽 The - Doluble Thompsone  |                         |
| <u>ттт</u><br>Еопуу                           | εΔΑΠΥ Αναγγελίας Αιμοκάθαρσης                                                    |                         |
|                                               | ΚΑΤΑΧΩΡΗΣΗ ΠΕΡΙΣΤΑΤΙΚΟΥ                                                          |                         |
| Στοιχεία Ασφαλισμέ                            | /ου Στοιχεία Αιμοκάθαρσης                                                        |                         |
| Γνωμάτευση Αιμοκάθαρσ                         | 15                                                                               |                         |
| Αριθμός Γνωμάτευσης:                          | Αναζήτηση Συνεδρίας                                                              | =                       |
|                                               | Επιλογή Κριτηρίου: 🔍 🔽 Κριτήρια                                                  |                         |
| Στοιχεία Έλληνα Ασφαλιά                       | μέ Αρ. Συνεδρίας: Αρ. Γνωμάτευσης                                                |                         |
| Ασφ.Φορέας:                                   | Αναζήτηση ΑΜΚΑ Εξεταζόμενου                                                      |                         |
| Α.Μ.Α. Άμεσα Ασφαλισμένου:                    |                                                                                  |                         |
| Α.Μ.Κ.Α. Άμεσα Ασφαλισμένου:                  | Αρ. Ημ<br>Συνεδρίας Η Ημερομηνία Τύπος<br>Εκτ Ημερομηνία Γνωμάτευσης Αμμοκάθαρσι | nc                      |
| Α.Μ.Κ.Α. εξεταζόμενου:                        | (1 of 1) 14 <4 >> >1 10 -                                                        |                         |
| Στοιχεία Πολίτη ΕΕ                            | Επιλογή Αντιγραφή Κλείσιμο                                                       | 4                       |
| Χώρα Ασφάλισης:*                              |                                                                                  | _                       |
| Πολίτης ΕΕ -εκτός Ελλάδο                      | ς- με Βιβλιάριο :                                                                |                         |
| Ασφ.Φορέας:                                   | <b>•</b>                                                                         |                         |
| Α.Μ.Α. Άμεσα Ασφαλισμένου:                    |                                                                                  |                         |
| Α.Μ.Κ.Α. Άμεσα Ασφαλισμένου:                  |                                                                                  |                         |
| Α.Μ.Κ.Α. εξεταζόμενου                         |                                                                                  |                         |
| Πολίτης ΕΕ -εκτός Ελλάδο                      | ç- µє Ка́рта :                                                                   |                         |
| Τύπος Φορέα Εξωτερικού:                       |                                                                                  |                         |
| Do you want Internet Explorer to ren          | ember the password for ika.gr? Why am I seeing this? Yes No 🔻                    | ×                       |
| ΑΠΥ Αναγγελίας                                | ( 🔰 URLεφαρμογών ΔΑ 📓 Οδηγίες Φακέλος Υ ΕL < 🙆 🤇                                 | 💊 🍄 🎶  🎁 🗗 Ф 12:40 µµ - |

#### Αντιγραφή υφιστάμενης Συνεδρίας Αιμοκάθαρσης:

α) Εφόσον, **πρόκειται για τον ίδιο ασφαλισμένο, στον οποίο θα καταχωρηθεί επόμενη Συνεδρία, με την ίδια Γνωμάτευση**, επιλέγεται το εικονίδιο της Αναζήτησης, δίπλα στην Αποθήκευση (εικονίδιο επάνω αριστερά).

β) Από την επιλογή Κριτήρια, με τα προτεινόμενα φίλτρα, αναζητείται η Συνεδρία Αιμοκάθαρσης στην οποία αναφέρεται το περιστατικό.

γ) Όταν εμφανιστούν οι πιθανές περιπτώσεις επιλέγεται η γραμμή και καταχωρείται Αντιγραφή.

δ) Συνεχίζεται η διαδικασία της Εικόνας 3, για την Αποθήκευση της νέας Συνεδρίας.

## Εικόνα 5. Αναζήτηση Συνεδρίας

| Attps://apps.ika.gr/eHaemoMXAMTN/secureUser         | haemoMXAMTN.xhtml                                                                                                    | <u>ې ★</u> 🔒 × ک⊠≞-Q          |
|-----------------------------------------------------|----------------------------------------------------------------------------------------------------|-------------------------------|
| 🤗 εΔΑΠΥ Αναγγελίας Αιμοκά 🗙                         |                                                                                                    |                               |
| File Edit View Favorites Tools Help                 |                                                                                                    |                               |
| 🗴 Google 🕞 🗸 Search 🗸                               | 🖙 🗧 🔯 Share = 🔊 = 🛛 🎍 Check = 🖏 Translate = 🍠 AutoFill = 🍠                                                                                                    | Sign In 🔌 🕇                   |
| 👍 🗿 ΟΤΕ Υποστήριξη Πελατών 🚦 Αλλαγή της θέσης των ι | 👌 Χάρτες Google <i>ể</i> Suggested Sites 🔻 🗿 Web Slice Gallery 👻 🚺 ΗΡ - Ελλάδα Υπολογιστέ                                                                                                    |                               |
| TTTT                                                | eΔΑΠΥ Αναγγελίας Αιμοκάθαρσης                                                                                                    |                               |
|                                                     | ΚΑΤΑΧΩΡΗΣΗ ΠΕΡΙΣΤΑΤΙΚΟΥ                                                                                                    |                               |
| Στοιχεία Ασφαλισμ                                   | νου Στοιχεία Αιμοκάθαρσης                                                                                                    |                               |
| Γνωμάτευση Αιμοκάθαρ                                | ης                                                                                                    |                               |
| Αριθμός Γνωμάτευσης:                                | Αναζήτηση Συνεδρίας                                                                                                    |                               |
|                                                     | Επιλογή Κριπηρίου:                                                                                                    |                               |
| Στοιχεία Έλληνα Ασφαλ                               |                                                                                                    |                               |
| Ασφ.Φορέας:                                         | Αναζήτηση ΑΜΚΑ Εξεταζόμενου                                                                                                    |                               |
| Α.Μ.Α. Άμεσα Ασφαλισμένου:                          |                                                                                                    |                               |
| Α.Μ.Κ.Α. Άμεσα Ασφαλισμένου:                        | Αρ. Ημερομηνία Τύπο<br>Συνεδρίας Εκτ Ημερομηνία Γνωμάτευσης Γνωμάτευσης Αιμοκάθα                                                                                                    | ις<br>αρσης                   |
| Α.Μ.Κ.Α. εξεταζόμενου:                              | (1 of 1) 14 <4 >> >1 10 •                                                                                                    |                               |
| Στοιχεία Πολίτη ΕΕ                                  | Επιλογή Αντιγραφή Κλείσιμο                                                                                                    |                               |
| Χώρα Ασφάλισης:*                                    |                                                                                                    |                               |
| Arm Deniar:                                         | a to optimize the second second secon |                               |
|                                                     |                                                                                                    |                               |
| Α.Μ.Κ.Α. Άμεσα Ασφαλισμένου:                        |                                                                                                    |                               |
| Α.Μ.Κ.Α. εξεταζόμενου                               |                                                                                                    |                               |
| Πολίτης ΕΕ -εκτός Ελλάζ                             | ας- με Κάρτα :                                                                                                    |                               |
| Τύπος Φορέα Εξωτερικού:                             |                                                                                                    |                               |
| Do you want Internet Explorer to re                 | member the password for ika.gr? Why am I seeing this? Yes No                                                                                                    | • ×                           |
|                                                     | ΙΥ 🔤 URLεφαρμογών ΔΑ 📓 Οδηγίες Φακέλος Υ ΕL < 🛃                                                                                                    | <u>о 💊 🏆 🍢 👘 🗗 Ф</u> 12:40 µµ |

#### Αναζήτηση υφιστάμενης Συνεδρίας Αιμοκάθαρσης:

α) Επιλέγεται το εικονίδιο της Αναζήτησης δίπλα στην Αποθήκευση (εικονίδιο επάνω αριστερά).

β) Από την επιλογή Κριτήρια, με τα προτεινόμενα φίλτρα, αναζητείται η Συνεδρία Αιμοκάθαρσης, στην οποία αναφέρεται το περιστατικό.

γ) Όταν εμφανιστούν οι πιθανές περιπτώσεις επιλέγεται η γραμμή και καταχωρείται Επιλογή.

δ) Εμφανίζονται τα στοιχεία της Συνεδρίας.

ε) Επιπλέον, εικονίδια λειτουργιών είναι της Ακύρωσης, σε περίπτωση διαγραφής και της Εκτύπωσης Συνεδρίας,

## - Συμβατότητα με browsers

Συνίσταται η χρήστη των παρακάτω browsers :

- Firefox 35.x
- Google Chrome 39.x
- Internet Explorer 11.x

Γενικότερα είναι σωστό οι χρήστες να ενημερώνουν τους browsers τους στην τελευταία κάθε φορά έκδοση τους.

# - Τεχνική Υποστήριξη

Για τεχνικά θέματα μπορείτε να απευθύνεστε στο email: <u>support.hospital@eopyy.gov.gr</u>

Δ/νση Πληροφορικής ΕΟΠΥΥ © 2015